## How to review grades for a specific class?

Last Modified on 04/02/2020 12:00 pm EDT

1. Log onto the MyMcneese homepage and click "Moodle" at the top

2. After logging into Moodle, you will see your name in the top right part of screen. Click your name to release a drop down button.

3. Click "Grades" from the drop down button

4. Click the specific class you are looking for